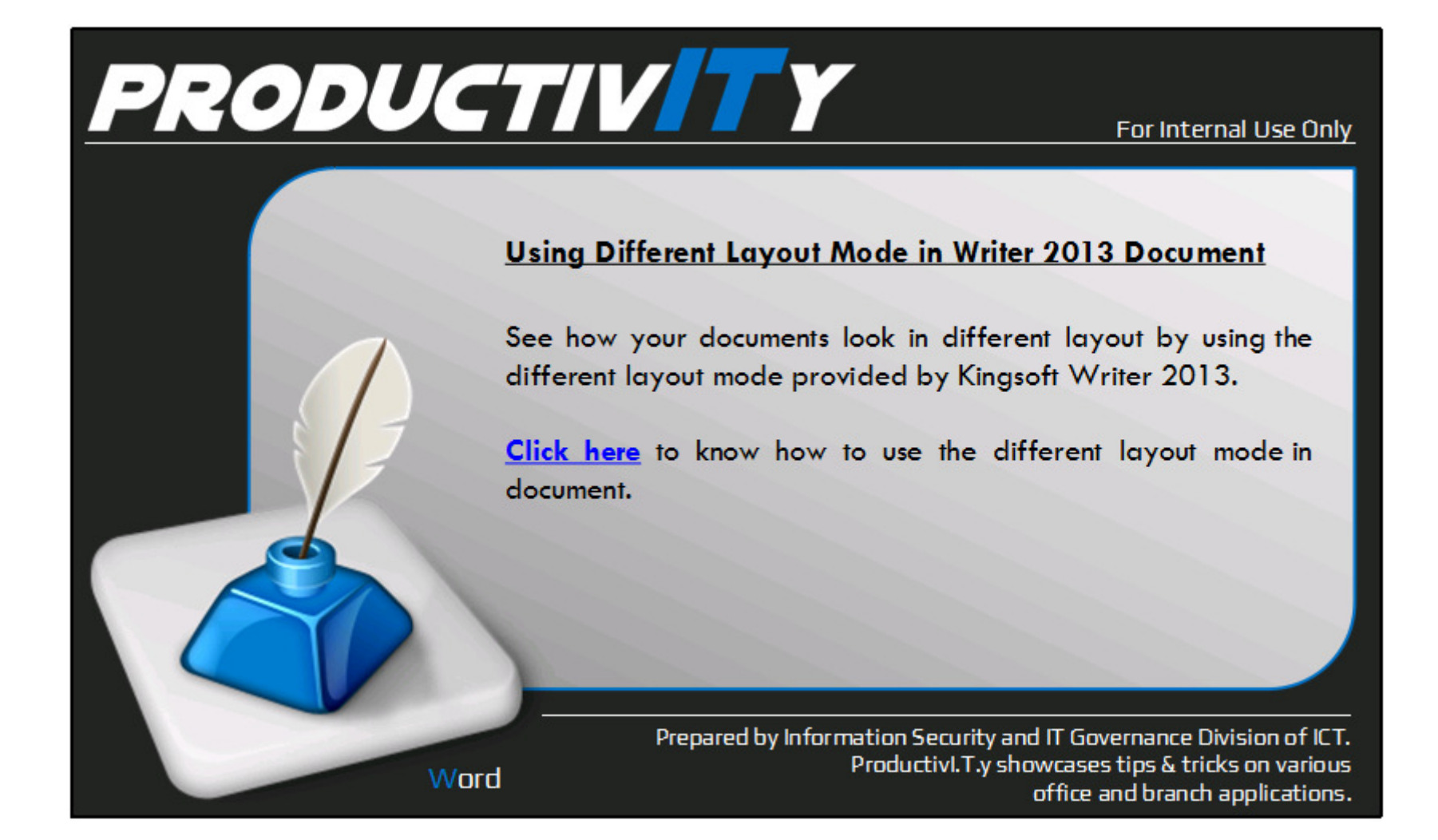

|                                                                                                    | H Writer -<br>Home Insert PageLayout References Review Vew Section                                                                                                    |                                                                                                    |
|----------------------------------------------------------------------------------------------------|----------------------------------------------------------------------------------------------------|----------------------------------------------------------------------------------------------------|
|                                                                                                    |                                                                                                    | poament 1 A - E                                                                                                    |
|                                                                                                    | Print Full Outline Web Layout Document // Markup Table Window I Navigation Pane Zoom -/- Page I<br>Layout, Sorem -/- Markup -/- Table Window I Navigation Pane Zoom -/- Page I<br>Layout, Sorem -/- Page I | One Page One Page One Page One Page One Page One One                                                                                                    |
|                                                                                                    |                                                                                                    | ▲ Milli uom to rais must start "u must strange v W million to rais must start and the start start |
| Home Insert Page Layout References Review View                                                                                                    | -1                                                                                                    |                                                                                                    |
| Print   Full   Outline   Web Layout   Document   ✓ Markup   Task Window     Map +                                                                                                    |                                                                                                    |                                                                                                    |
| Print Layout   Image: Description of the second second s |                                                                                                    |                                                                                                    |
| burne beder                                                                                                    | Page: 1/1 Section: 1/1 Row: 1 Column: 1 Words: 0 ■ Spel Check Unit: mm                                                                                                    | 📮 🖹 🖪 100 %                                                                                                    |
| To use the <b>Full Screen</b> Display Mode, open the View tab and clic                                                                                                    | the Full Screen icon. The documen                                                                                                    | t will be displayed in full screen.                                                                                                    |
|                                                                                                    |                                                                                                    | 1 /                                                                                                    |
|                                                                                                    |                                                                                                    | doer Ful Screen                                                                                                    |
|                                                                                                    |                                                                                                    |                                                                                                    |
|                                                                                                    |                                                                                                    |                                                                                                    |
|                                                                                                    |                                                                                                    |                                                                                                    |
| Writer 👻                                                                                                    |                                                                                                    |                                                                                                    |
| Home Insert Page Layout References Review View                                                                                                    |                                                                                                    |                                                                                                    |
| Home   Insert   Page Layout   References   Review   View     Image: Streen   Image: Streen   Outline   Web Layout   Document   Markup   Task Window                                                                                                    |                                                                                                    |                                                                                                    |

ICTP\_097\_120214 ProductivI.T.y tip 221\_(Word) Using Different Layout Mode in Writer 2013 Document

3. To exit the full screen mode, click the <u>Close Full Screen</u> icon at the top right corner of the screen.

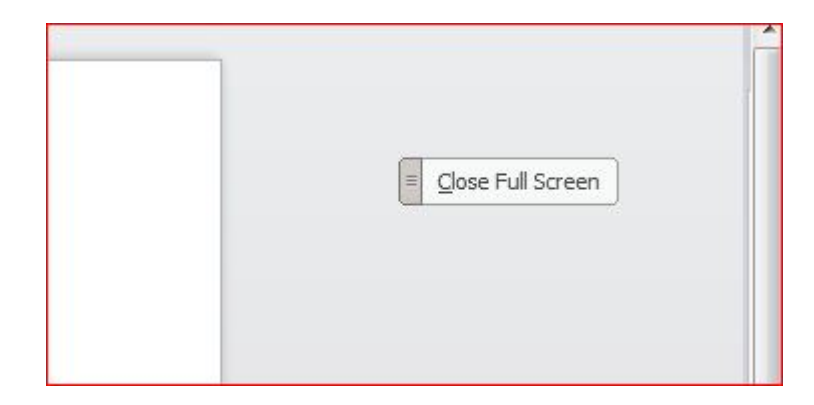

4. To use the Web Layout, open the View tab and click the Web Layout icon. The document will be displayed in web page format.

|                                                             | Writer -                                                                                                    | ~ ─ <b>□</b> ×                        |
|-------------------------------------------------------------|----------------------------------------------------------------------------------------------------|---------------------------------------|
|                                                             | Home Insert PageLayout References Review View Section                                                                                                    | ¥1?-                                  |
|                                                             | 📄 📜 🔢 🔲 Ruler 🛛 Gridines 📿 Table Gridines 🔍 🗋 One Page 🏪 🚍 🔲 🗋 Synchronous Scrolling                                                                                                    | Close Other Windows                   |
|                                                             | Print Full Outline Web Layout Document / Markup Task Window Navigation Pane Zoom (2) Page Width (2) Two Pages New Arrange View (2) Reset Window Position Switch Layout Screen View (2) Reset Window Position Switch Window (2) Window (2) Page Width (2) Two Pages (2) Page View (2) Reset Window Position (2) Window (2) Page View (2) Page View | h 🛛 Close Window COM M<br>V * Add-Ins |
|                                                             | 🖻 🔜 🕀 👌 🖘 🏕 🛛 Ď Online Templates X 🗓 Adding 3D Effect and Sha Using Writer 2013.doc * X 🗓 How to Use Differentin Writer 2013.Dodoc X 👼 Document 1                                                                                                    | × + "•                                |
|                                                             | I                                                                                                    | *                                     |
|                                                             |                                                                                                    |                                       |
|                                                             |                                                                                                    |                                       |
|                                                             |                                                                                                    |                                       |
|                                                             |                                                                                                    |                                       |
|                                                             |                                                                                                    |                                       |
| Writer -                                                    |                                                                                                    | ini i                                 |
| Home Insert Page Layout References Review View              |                                                                                                    |                                       |
|                                                             |                                                                                                    |                                       |
|                                                             |                                                                                                    |                                       |
| Print Full Outline Web Layout Document V Markup Task Window |                                                                                                    |                                       |
|                                                             |                                                                                                    |                                       |
| Web Layout Adding 3D                                        |                                                                                                    |                                       |
| View the document as it                                     |                                                                                                    | *                                     |
| page.                                                       |                                                                                                    | *                                     |
|                                                             | Words: 0 Self Check Unit: mm 📓 🗄 🛃                                                                                                    | 100 %+                                |

We value your feedback. Please help us improve our ProductivI.T.y releases by filling out the <u>"Serbisyong Bida"</u> online survey form. You may also email your comments and suggestions to <u>ict-process@pjlhuillier.com</u>. <u>Click here</u> for back issues of ProductivI.T.y in MyLink.